## NEW COMPANY/USER ENROLLMENT

- 1. Open your internet web browser.
- 2. In the address bar, type in <a href="https://secure.cpsenergy.com/crportal/#/">https://secure.cpsenergy.com/crportal/#/</a>
- 3. Click on Enroll located in the top right corner of the page.

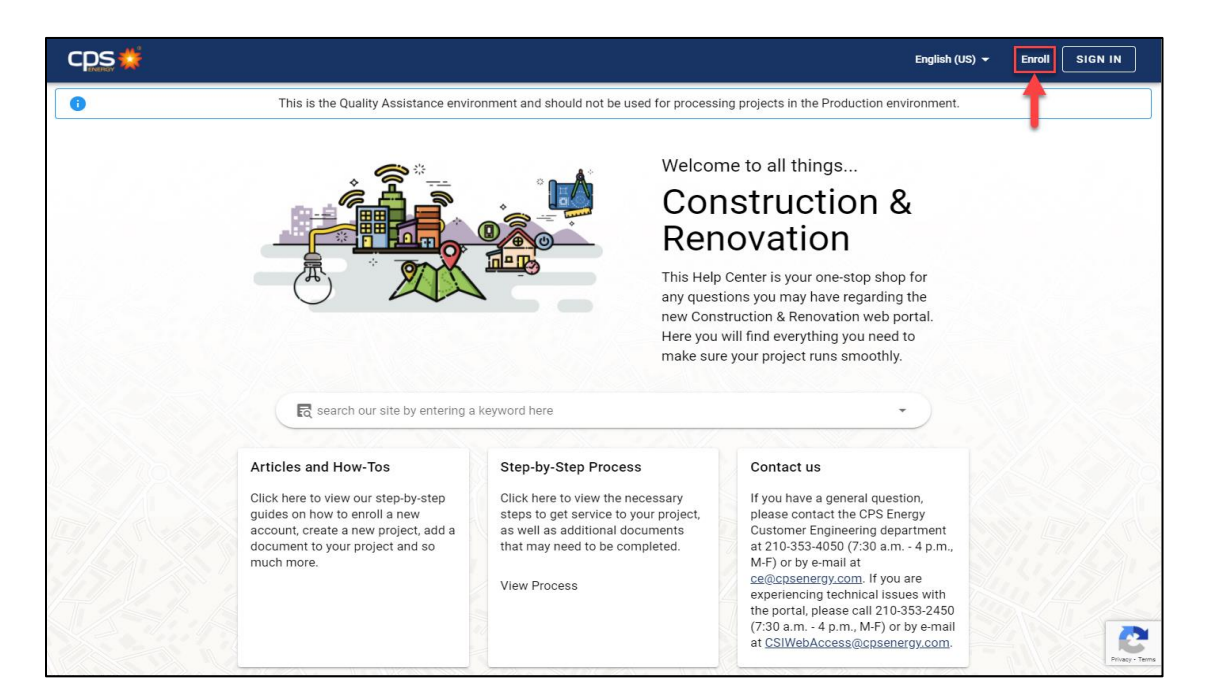

4. Click on **NEXT** from the New Account Enrollment view.

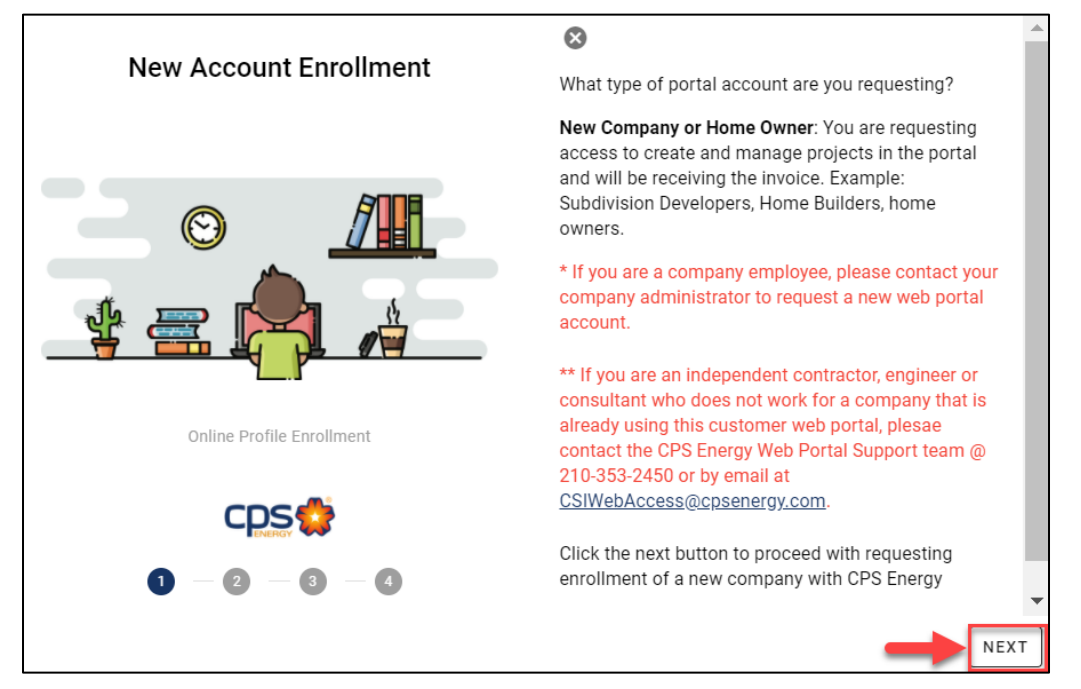

5. Enter Company Name, Company User Name, Federal Tax ID/EIN/TIN/SSN, EIN PDF file, Company Email, Confirm Company Email Address and scroll down using the side Bar.

| New Company Details                                                                                                    |                                                                                                    |   |
|----------------------------------------------------------------------------------------------------|----------------------------------------------------------------------------------------------------|---|
| Through the next few screens, please complete a<br>registration.<br>A company account will be created for this regist<br>accounts registered for the company will be asso<br>account since there will be a separate login for th<br>admin email be a group address, if possible, as w<br>primary Tax Id should be provided for use in project<br>the company account is active. | all relevant details. Missing information may cause delays in<br>tration, which will be the primary account for the company. All users<br>ociated to this account. Therefore, a username is required for this<br>ne customer web portal. It is also recommended that the company<br>vell as a company phone, to help with notifications and updates. A<br>ect creation and management, additional Ids can be created once |   |
| Company Name * Company Name is required 0 / 60                                                                                                    | Company User Name<br>User Name is required 0 / 40                                                                                                    |   |
| Federal Tax ID/EIN/TIN/SSN * You must provide a tax Id                                                                                                    | Select the EIN PDF file to include PDF version of the EIN letter is required                                                                                                    |   |
| Company Email                                                                                                    | Confirm Email Address                                                                                                    |   |
| Company critario required                                                                                                    |                                                                                                    | * |

6. Enter **Company phone number, select the Phone type, Street number, Street Name, City, State** and **Zip code** and scroll down using the side **Bar**.

| Company phone number *         |                         | Phone Type 👻           | ^    |
|--------------------------------|-------------------------|------------------------|------|
| Company Phone is required      | 0 / 10                  | Phone type is required |      |
| Alternate Phone Number         |                         | Phone Type 👻           |      |
|                                | 0 / 10                  |                        | _    |
| Street number *                | Street name *           | Apt/Unit/Blc           | 1 6  |
| Street # is required           | Street name is required |                        |      |
| City *                         | State *                 | Zip code *             |      |
| City is required               | State is required 2     | Zip code is required   |      |
| Provide the address for compar | y billing               |                        |      |
| Check if same as compar        | ny address              |                        |      |
| Street number *                | Street name *           | Apt/Unit/Bld           | -    |
| BACK                           |                         |                        | NEXT |

7. Mark the Check Box if the Company Billing Address is same as Company Address. If not enter the **Street number, Street name, City, State, Zip Code** and click on **Next.** 

| 2                              |                                    | )                                        |              | 1 |
|--------------------------------|------------------------------------|------------------------------------------|--------------|---|
| Street number *                | Street name *                      |                                          | Apt/Unit/Bld |   |
| Only numbers are allowed       | Valid billing street name          | e is required                            |              |   |
| City *                         | State *                            | Zip code *                               |              |   |
| /alid billing city is required | Valid billing state is<br>required | Valid billing zip/ 5<br>code is required |              |   |

8. Enter First Name, MI, Last Name, Desired user name, Email Address, Confirm Email Address, Contact Phone, Select Company admin Phone type, Additional notes and click on Next.

| Contact Details                                                                   |                                  |                                                        |                                                        |                                     |
|-----------------------------------------------------------------------------------|----------------------------------|--------------------------------------------------------|--------------------------------------------------------|-------------------------------------|
| Please provide the details for<br>administrator account for the<br>user accounts. | the company co<br>company, which | ntact. Please note, this<br>will give the ability to r | information will be used t<br>manage the company proje | o create the<br>ects and additional |
| First Name *                                                                      | MI Last                          | Name *                                                 | Desired user name (if                                  |                                     |
| First name is required 0 / 9                                                      | 0/1 Last r                       | name is required 0 / 18                                | User Name is required 0 / 40                           | )                                   |
| Email Address *                                                                   |                                  | Confirm Email Ad                                       | ldress *                                               |                                     |
| Contact Email is required                                                         |                                  | Confirmation must ma                                   | tch provided email                                     | _                                   |
| Contact Phone *                                                                   |                                  |                                                        | Ŧ                                                      |                                     |
| Contact Phone is required                                                         | 0/10                             | Company admin phone                                    | e type is required                                     |                                     |
| Alternate Phone Number                                                            |                                  |                                                        |                                                        |                                     |
|                                                                                   | 0 / 10                           |                                                        |                                                        |                                     |
| Additional notes                                                                  |                                  |                                                        |                                                        | •                                   |
| BACK                                                                              |                                  |                                                        |                                                        | NEXT                                |

9. Check the details from the Enrollment Details window and click on Submit.

| Enrollment Details                                                                                                    |                                                                             |
|----------------------------------------------------------------------------------------------------|-----------------------------------------------------------------------------|
| Please review the details entered to er<br>submit your enrollment request.                                                                                                    | nsure all information is accurate. Once ready, click the complete button to |
| New Company Details                                                                                                    |                                                                             |
| Company Name: JADE Construction                                                                                                    |                                                                             |
| Federal Tax ID/EIN/TIN/SSN: 2473858                                                                                                    | 81346                                                                       |
| Federal Tax ID/EIN/TIN/SSN letter: Ell                                                                                                    | N Letter.pdf                                                                |
| Company Address                                                                                                    |                                                                             |
| 123 Any Street San Antonio, TX 78210                                                                                                    | 0                                                                           |
| Company Billing Address                                                                                                    |                                                                             |
| 123 Any Street San Antonio, 1X 78210                                                                                                    | J                                                                           |
| Company Email: janedoe@cpsenergy.                                                                                                    | com                                                                         |
| Company User Name: IADE IOE                                                                                                    | 9                                                                           |
| company over Name. OADEGOE                                                                                                    |                                                                             |
| Contact Details                                                                                                    |                                                                             |
| Name: Jane S Doe                                                                                                    |                                                                             |
| Contraction of the second second seco | om<br>o                                                                     |
| User Name: JJDDoe                                                                                                    | 2                                                                           |
|                                                                                                    |                                                                             |
| Additional Comments                                                                                                    |                                                                             |
| Testing Account                                                                                                    |                                                                             |

10. Click on **Close** from the Enrollment Submitted confirmation view.

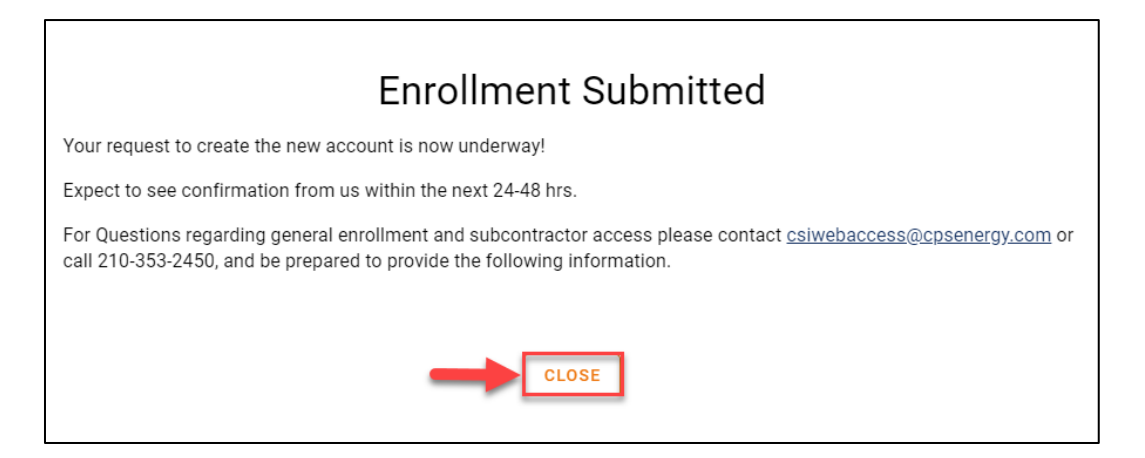

11. Check your email for a confirmation of submission.

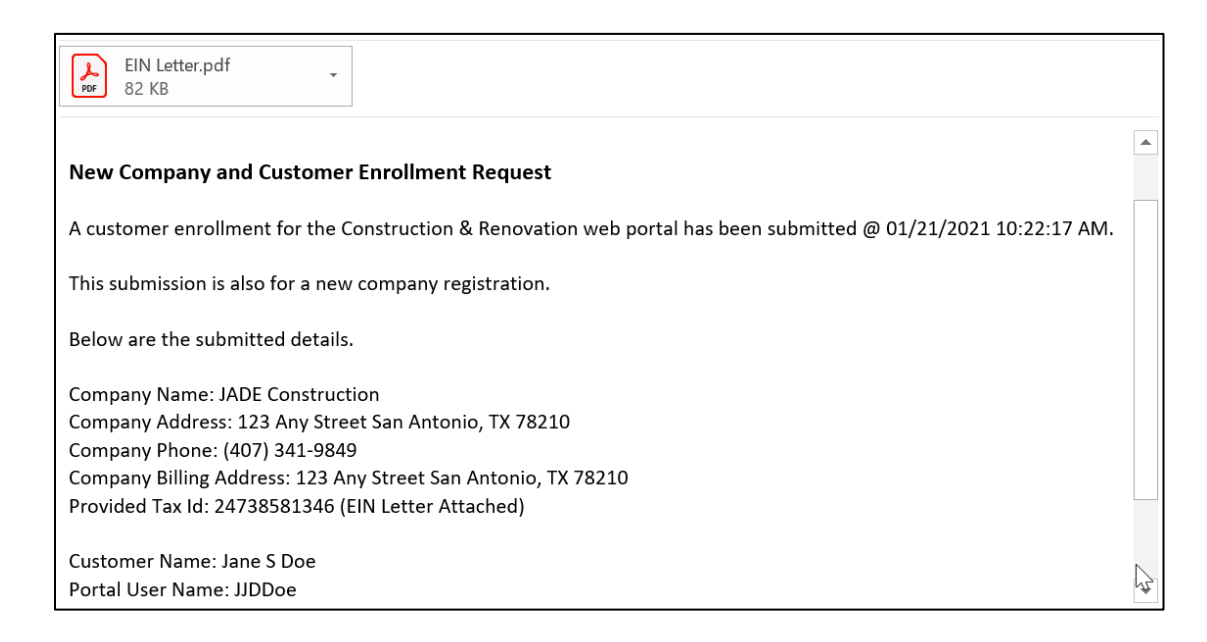

## 12. Check out for the second email with **Username** and click on **CPS Energy-Customer Engineering** hyperlink

| CPS Energy: Construction & Renovation Web Portal                                                                                                    |
|----------------------------------------------------------------------------------------------------|
| Account Activation                                                                                                    |
| We are pleased to inform you that your enrollment request has been approved and the account is now ready for use.<br>Please click on the following link to complete the registration process to activate your account. |
| Username: JSDOE<br>CPS Energy: Construction & Renovation Web Portal                                                                                                    |
| We look forward to working with you,                                                                                                    |
| Thank you,                                                                                                    |
| CPS Energy                                                                                                    |
| Phone: 210-353-2450                                                                                                    |

13. Enter your **Password** and in both **Password**, **field's** following the criteria mentioned above. Select the security question and enter **Security Answer** and click on **Submit**.

| Profile |                                                                                                    |          |                                                                                 |   |
|---------|----------------------------------------------------------------------------------------------------|----------|---------------------------------------------------------------------------------|---|
|         | Please complete your profile details.                                                                                |          |                                                                                 |   |
|         | Please note that the password must be 8-16 characters, contain at least one Upp characters: ! @ # \$ % . ^ * ( ) _ + | er or Lo | wer Case letter, at least one number, AND at least one of the following special |   |
|         | Enter your password                                                                                                  | Q        | Enter your password                                                             | Q |
|         | Invalid password, confirm against requirements                                                                       |          | Password must match Password Confirmation                                       |   |
|         | Please select a security question.      What is your mother's maiden name?                                           |          |                                                                                 |   |
|         | O What is your pet's name?                                                                                           |          |                                                                                 |   |
|         | O What city or town were you born in?                                                                                |          |                                                                                 |   |
|         | O Who's your favorite superhero?                                                                                     |          |                                                                                 |   |
|         | O What's your favorite food?                                                                                         |          |                                                                                 |   |
|         | O What is the name of your CEO?                                                                                      |          |                                                                                 |   |
|         | O What is the month and year your company was founded? (e.g., 11/20                                                  | (800     |                                                                                 |   |
|         | O What is the State where your company was founded?                                                                  |          |                                                                                 |   |
|         | O What is the City where your company was founded?                                                                   |          |                                                                                 |   |
|         | O What is Street Name of your Company Headquarters? (e.g., Main Av                                                   | enue)    |                                                                                 |   |
|         | O What type of business do you own or manage?                                                                        |          |                                                                                 |   |
|         |                                                                                                    |          |                                                                                 |   |
| Y L A J | Security answer                                                                                                    |          |                                                                                 |   |
|         | Security answer                                                                                                    |          |                                                                                 |   |
|         |                                                                                                    |          |                                                                                 |   |
|         |                                                                                                    |          | SUBMIT                                                                          |   |

14. Enter your Account ID and click NEXT.

| Sign in<br>Use your CPS Energy user name |      |
|------------------------------------------|------|
| _ Enter your user name                   |      |
| Forgot password?                         |      |
| CANCEL                                   | NEXT |
| English (US) 👻                           | Help |

15. Enter your **password** and click **NEXT**.

| CDS 🔅<br>Hi JANE S D | OE        |
|----------------------|-----------|
| Forgot password?     | BACK NEXT |
| English (US) 👻       | Help      |

16. Projects listing page will be displayed

| cps 💥                                    |                                     | Co Search open projects |        | JANE   | S DOE 🕜 🔹 😩 |
|------------------------------------------|-------------------------------------|-------------------------|--------|--------|-------------|
| Construction & Renov                     | vation Portal (De                   | / Environment)          |        |        | •           |
| Project<br>There are a tota              | <b>S</b><br>Il of 0 projects availa | ble                     |        |        |             |
| How to find you<br>Start Date<br>2020-12 | r projects?<br>-24                  | End Date2021-01-21      | Open - | ^      |             |
|                                          |                                     |                         |        | Search |             |
|                                          | 1990                                |                         |        | ≡ ⊞    | Ī           |